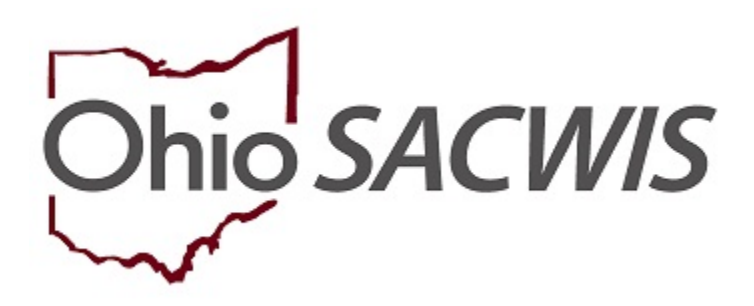

# **Knowledge Base Article**

## **Table of Contents**

| <u>Overview</u>                          | . 3 |
|------------------------------------------|-----|
| Navigating to the Review Invoices Screen | .3  |
| Reviewing a Line Item                    | .4  |

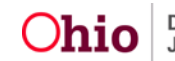

#### **Overview**

This Knowledge Base Article discusses the **Review Invoices** functionality, detailing the steps for the Title IV-E Agency to approve Invoice Line Items, and allow the associated payments to be created, rostered and disbursed.

#### Navigating to the Review Invoices Screen

From the SACWIS Home Page:

1. Click the Financial Tab.

| Home           |         | Intake   |             | Case    | PI       | ovider           | Financial         |        | Administration |
|----------------|---------|----------|-------------|---------|----------|------------------|-------------------|--------|----------------|
| Workload Activ | n Items | Services | Eligibility | Payment | Benefits | Statistical & Ex | penditure Reports | Provid | er Invoicing   |

2. Click the **Provider Invoicing** tab.

| Home     |              | Intake   |             | Case    | Р        | rovider          | Financial         |         | Administration |
|----------|--------------|----------|-------------|---------|----------|------------------|-------------------|---------|----------------|
| Workload | Action Items | Services | Eligibility | Payment | Benefits | Statistical & Ex | penditure Reports | Provide | er Invoicing   |

The left navigation pane appears.

3. Click **Review Invoices** in the navigation pane.

| Home                  | Intake      | Case               | Provider                 | Financial              | Administration   |
|-----------------------|-------------|--------------------|--------------------------|------------------------|------------------|
| Workload Action Items | Services El | ligibility Payment | Benefits Statistical & E | xpenditure Reports Pro | ovider Invoicing |
| >                     |             |                    |                          |                        |                  |
| vicing                |             |                    |                          |                        |                  |
| view Invoices         |             |                    |                          |                        |                  |

The Review Invoices screen appears, displaying the Invoicing Agency dropdown.

- 4. Make a selection from the **Invoicing Agency** drop-down menu.
- 5. Click, Filter.

| < >                                |                                 |
|------------------------------------|---------------------------------|
| Invoicing                          | Review Invoices Filter Criteria |
| Review Invoices<br>Search Invoices | Invoicing Agency:               |
|                                    | Filter                          |

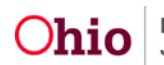

The **Review Invoices** screen appears, displaying the **Review Invoices List** grid (items that are awaiting review from the selected Invoicing Agency).

6. Select the **review** hyperlink next to the desired Invoice Line Item.

| Invoicing<br>Review Invoices<br>Search Invoices | Review<br>Invoicing | Invoices Filter (<br>g Agency:    | Criteria            | ~                                            |                                      |                                    |            |                      |                   |
|-------------------------------------------------|---------------------|-----------------------------------|---------------------|----------------------------------------------|--------------------------------------|------------------------------------|------------|----------------------|-------------------|
| [                                               | Review              | Invoices List                     |                     |                                              |                                      |                                    |            |                      |                   |
|                                                 |                     | Invoice<br>Number<br>Invoice Date | Line Item<br>Number | Provider Name / ID                           | Person Name /<br>ID                  | Service<br>Service Date            | Cost Total | Prevention<br>Amount | Status            |
|                                                 | <u>review</u>       | 00000000<br>MM/DD/YYYY            | 0000000             | <provider name=""> /<br/>00000000</provider> | Lastname,<br>Firstname /<br>00000000 | <service><br/>MM/DD/YYYY</service> | \$0.00     | \$0.00               | <status></status> |
|                                                 | <u>review</u>       | 00000000<br>MM/DD/YYYY            | 000000              | <provider name=""> /<br/>00000000</provider> | Lastname,<br>Firstname /<br>00000000 | <service><br/>MM/DD/YYYY</service> | \$0.00     | \$0.00               | <status></status> |
|                                                 | review              | 00000000<br>MM/DD/YYYY            | 0000000             | <provider name=""> /<br/>00000000</provider> | Lastname,<br>Firstname /<br>00000000 | <service><br/>MM/DD/YYYY</service> | \$0.00     | \$0.00               | <status></status> |
|                                                 | <u>review</u>       | 00000000<br>MM/DD/YYYY            | 0000000             | <provider name=""> /<br/>00000000</provider> | Lastname,<br>Firstname /<br>00000000 | <service><br/>MM/DD/YYYY</service> | \$0.00     | \$0.00               | <status></status> |
|                                                 | review              | 00000000<br>MM/DD/YYYY            | 0000000             | <provider name=""> /<br/>00000000</provider> | Lastname,<br>Firstname /<br>00000000 | <service><br/>MM/DD/YYYY</service> | \$0.00     | \$0.00               | <status></status> |

The Review Line Item screen appears.

#### **Reviewing a Line Item**

1. The **Review Line Item** screen will display the specific **Service Details** for the Line Item as well as a payment breakdown for all the funding sources related to the payment that will be created. Please ensure the Service Details are accuate.

| Review Line Item                             |                                                  |
|----------------------------------------------|--------------------------------------------------|
| INVOICE NUMBER: 00000000                     | PROVIDER NAME / ID: ProviderName / 00000000      |
| INVOICE LINE NUMBER: 00000000                | PERSON NAME / ID: Lastname, Firstname / 00000000 |
| Service Details                              |                                                  |
| Service Provider / ID·                       | Agency Name / ID:                                |
| <service name="" provider=""> / ID</service> | AgencyName / 00000000                            |
| Service:                                     | Date of Service:                                 |
| <service></service>                          | MM/DD/YYYY                                       |
| Service:<br><service></service>              | Date of Service:<br>MM/DD/YYYY                   |

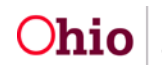

| Payment Breakdown                        |                                       |                                            |                         |                                                          |
|------------------------------------------|---------------------------------------|--------------------------------------------|-------------------------|----------------------------------------------------------|
| Unit of Measure:<br>15 Minutes           | Units:<br>3                           |                                            | Service Rate:<br>\$0.00 |                                                          |
|                                          | Service Cost (Maintenance):<br>\$0.00 | Operating Cost (Administration):<br>\$0.00 | Cost Total:<br>\$0.00   |                                                          |
| Medicaid Covered<br>Amount:              | \$0.00                                | \$0.00                                     | \$0.00                  |                                                          |
| Private Insurance Covered<br>Amount:     | \$0.00                                | \$0.00                                     | \$0.00                  |                                                          |
| Other State Funding Covered<br>Amount:   | \$0.00                                | \$0.00                                     | \$0.00                  | State Funding Source:<br><funding source=""></funding>   |
| Other Federal Funding<br>Covered Amount: | \$0.00                                | \$0.00                                     | \$0.00                  | Federal Funding Source:<br><funding source=""></funding> |
| Other Funding Covered<br>Amount:         | \$0.00                                | \$0.00                                     | \$0.00                  | Other Funding Source:<br><funding source=""></funding>   |
| Prevention Services Line<br>Item Amount: | \$0.00                                | \$0.00                                     | \$0.00                  |                                                          |

- 2. From the **Status** drop-down menu, select the desire status:
  - Approved: This status will approve the Line Item and allow the payment to be issued. Enter comments if desired.
  - Declined: This status will return the Invoice Line Item to the Invoicing Agency for corrections. For this status, comments will be required to detail why the line item is being declined. These comments will also be available to the Invoicing Agency.
  - Denied: This status will deny the Line Item and prevent any payments from being created and notify the Invoicing Agency that the Line Item has been denied. For this status, coments will be required to detail why the line item is being denied. These comments will also be available to the Invoicing Agency.

**Note:** Any comments that were previously entered, by either the Invoicing Agency or the Reviewing Agency, will display below the status drop-down menu in descending order.

3. Click **Save**. If the status is approved, payments will be created and issued the first of the following month to the invoicing agency.

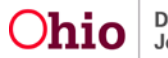

| Comments: Image: Comments:   tatus: Date:   ubmitted for Approval MM/DD/YYYY   comments: Order sit amet, consectetur adipiscing elit. Aenean euismod bibendum laoreet. Proin gravida dolor sit amet lacus accumsan et vivera justo commodo. Proin odales pulvinar tempor. Cum sociis natoque penatibus et magnis dis parturient montes, nascetur ridiculus mus. Nam fermentum, nulla luctus pharetra vulputate, felis tellus ioliis orci, sed rhoncus sapien nunc eget odio. Lorem ipsum dolor sit amet, consectetur adipiscing elit. Aenean euismod bibendum laoreet. Proin gravida dolor sit amet icus accumsan et vivera justo commodo. Proin sociis natoque penatibus et magnis dis parturient montes, nascetur ridiculus mus. Nam fermentum, nulla luctus pharetra vulputate, felis tellus ioliis orci, sed rhoncus sapien nunc eget odio. Lorem ipsum dolor sit amet, consectetur adipiscing elit. Aenean   usa accumsan et vivera justo commodo. Proin sociis natoque penatibus et magnis dis parturient montes, nascetur ridiculus mus. Nam fermenturient montes, nascetur ridiculus mus. Nam fermenturient montes, nascetur adipiscing elit. Aenean euismod bibendum laoreet. Proin gravida dolor sit amet, consectetur adipiscing elit. Aenean | Status:                                                                                                    |                                                                                                    |
|----------------------------------------------------------------------------------------------------|----------------------------------------------------------------------------------------------------|----------------------------------------------------------------------------------------------------|
| tatus: Date:<br>iubmitted for Approval MM/DD/YYYY<br>comments:<br>orem ipsum dolor sit amet, consectetur adipiscing elit. Aenean euismod bibendum laoreet. Proin gravida dolor sit amet lacus accumsan et viverra justo commodo. Proin<br>odales pulvinar tempor. Cum sociis natoque penatibus et magnis dis parturient montes, nascetur ridiculus mus. Nam fermentum, nulla luctus pharetra vulputate, felis tellus<br>tollis orci, sed rhoncus sapien nunc eget odio. Lorem ipsum dolor sit amet, consectetur adipiscing elit. Aenean euismod bibendum laoreet. Proin gravida dolor sit amet<br>cus accumsan et viverra justo commodo. Proin sodiales pulvinar tempor. Cum sociis natoque penatibus et magnis dis parturient montes, nascetur indiculus mus. Nam<br>rmentum, nulla luctus pharetra vulputate, felis tellus moliis orci, sed rhoncus sapien nunc eget odio. Lorem ipsum dolor sit amet, consectetur adipiscing elit. Aenean                                                                                                    | 20mments:                                                                                                    | ✓ ABC<br>2000 <sup>-</sup>                                                                                                    |
| Jubmitted for Approval   MM/DD/YYYY     Comments:   Comments:     orem ipsum dolor sit amet, consectetur adipiscing elit. Aenean euismod bibendum laoreet. Proin gravida dolor sit amet lacus accumsan et viverra justo commodo. Proin odales pulvinar tempor. Cum sociis natoque penatibus et magnis dis parturient montes, nascetur ridiculus mus. Nam fermentum, nulla luctus pharetra vulputate, felis tellus tollis corci, sed rhoncus sapien nunc eget odio. Lorem ipsum dolor sit amet, consectetur adipiscing elit. Aenean euismod bibendum laoreet. Proin gravida dolor sit amet icus accumsan et viverra justo commodo. Proin odales pulvinar tempor. Cum sociis natoque penatibus et magnis dis parturient montes, nascetur magnis dis parturient montes. Nam terres rulputate, felis tellus nollis orci, sed rhoncus sapien nunc eget odio. Lorem ipsum dolor sit amet, consectetur adipiscing elit. Aenean euismod bibendum laoreet. Proin gravida dolor sit amet irmentum, nulla luctus pharetra vulputate, felis tellus mollis orci, sed rhoncus sapien nunc eget odio. Lorem ipsum dolor sit amet, consectetur adipiscing elit. Aenean                                                                                                   | itatus:                                                                                                    | Date:                                                                                                    |
| iomments:<br>prem ipsum dolor sit amet, consectetur adipiscing elit. Aenean euismod bibendum laoreet. Proin gravida dolor sit amet lacus accumsan et viverra justo commodo. Proin<br>prales pulvinar tempor. Cum sociis natoque penatibus et magnis dis parturient montes, nascetur ridiculus mus. Nam fermentum, nulla luctus pharetra vulputate, felis tellus<br>ollis orci, sed rhoncus sapien nunc eget odio. Lorem ipsum dolor sit amet, consectetur adipiscing elit. Aenean euismod bibendum laoreet. Proin gravida dolor sit amet<br>cus accumsan et viverra justo commodo. Proin sodales pulvinar tempor. Cum sociis natoque penatibus et magnis dis parturient montes, nascettur adipiscing elit. Aenean euismod bibendum laoreet. Proin gravida dolor sit amet<br>cus accumsan et viverra justo commodo. Proin sodales pulvinar tempor. Cum sociis natoque penatibus et magnis dis parturient montes, nascettur ridiculus mus. Nam<br>rmentum, nulla luctus pharetra vulputate, felis tellus mollis orci, sed rhoncus sapien nunc eget odio. Lorem ipsum dolor sit amet, consectetur adipiscing elit. Aenean                                                                                                    | ubmitted for Approval                                                                                                    | MM/DD/YYYY                                                                                                    |
|                                                                                                    | orem ipsum dolor sit amet, consectetur adipiscing<br>odales pulvinar tempor. Cum sociis natoque penal<br>nollis orci, sed rhoncus sapien nunc eget odio. Lor<br>sous accumsan et viverra justo commodo. Proin si<br>ermentum, nulla luctus pharetra vulputate, felis tel | elit. Aenean euismod bibendum laoreet. Proin gravida dolor sit amet lacus accumsan et viverra justo commodo. Proin<br>ibus et magnis dis parturient montes, nascetur ridiculus mus. Nam fermentum, nulla luctus pharetra vulputate, felis tellus<br>em ipsum dolor sit amet, consectetur adipiscing elit. Aenean euismod bibendum laoreet. Proin gravida dolor sit amet<br>valaes pulvinar tempor. Cum scois natoque penatibus et magnis dis parturient montes, nascetur ridiculus mus. Nam<br>us mollis orci, sed rhoncus sapien nunc eget odio. Lorem ipsum dolor sit amet, consectetur adipiscing elit. Aenean |
|                                                                                                    |                                                                                                    |                                                                                                    |
|                                                                                                    |                                                                                                    | Apply Save Cancel                                                                                                    |

If you need additional information or assistance, please contact the SACWIS Help Desk at: 614-466-0978, select #3, then select #5.

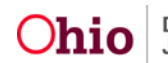